## MINAS OLÍMPICA INCENTIVO AO ESPORTE

Passo a passo para inscrição de projeto esportivo

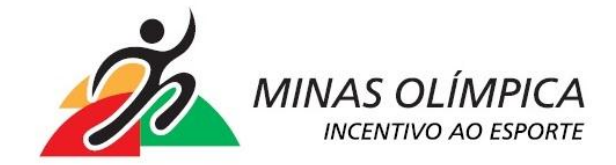

### Acesse o site :

# *incentivo.esportes.mg.gov.br* . **Clique** em *acessar o sistema*

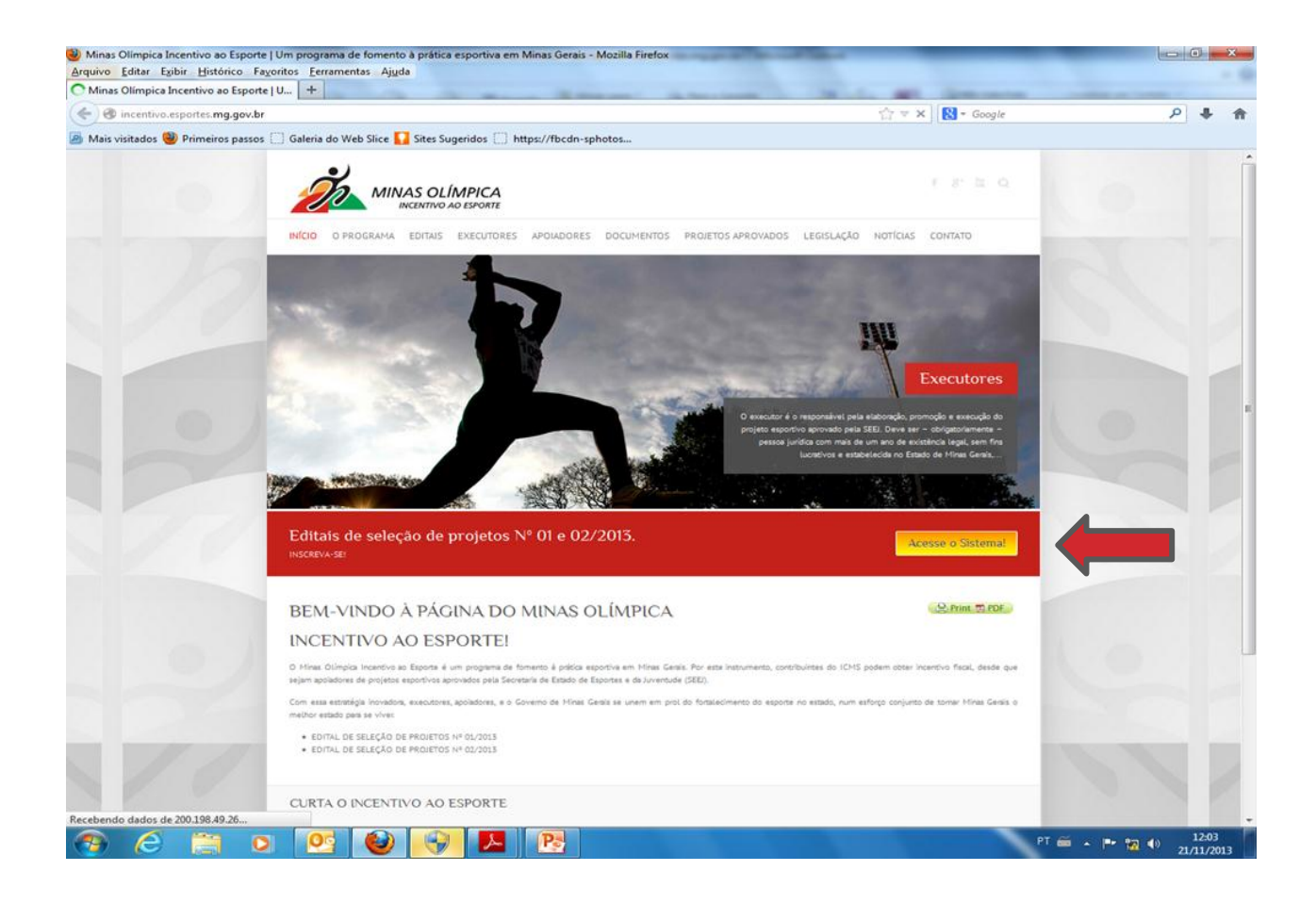

Acesse o site <u>incentivo.esportes.mg.gov.br</u>. Na tela principal , **preencha** os campos solicitados (E-mail e Senha) e clique em Entrar. As "?" contêm explicações para o preenchimento

| Firefox •      | High Incer | ntivo +                                                    |                    |
|----------------|------------|------------------------------------------------------------|--------------------|
| ( Incentiv     | vo.esport  | tes. <b>mg.gov.br</b> /user/login?_next=/meusprojetos      | ☆ ⊽ C <sup>4</sup> |
| Mais visitados | s 🗌 Prim   | neiros passos 🗔 Galeria do Web Slice 🌄 Sites Sugeridos     |                    |
|                | Ż          | Gerar Formulário<br>MINAS OLÍMPICA<br>INCENTIVO AO ESPORTE |                    |
|                |            |                                                            |                    |
|                | Entr       | ar                                                         |                    |
|                | Email *:   | tharcio@hotmail.com                                        |                    |
|                | Senha *:   | •••••                                                      |                    |
|                |            | Lembre de mim por 30 dias                                  |                    |
|                |            | Entrar Cadastrar Executor Esqueceu sua senha?              |                    |
|                |            | 1                                                          |                    |

#### Clique em CADASTRAR NOVO PROJETO.

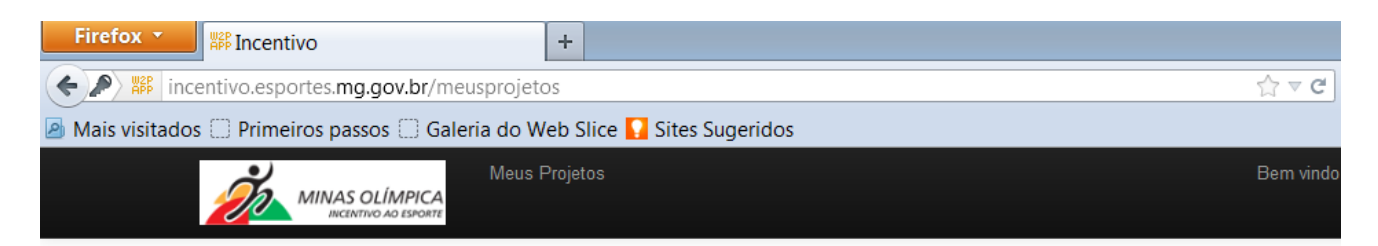

| Meus Projetos          |        |  |      |  |  |  |  |
|------------------------|--------|--|------|--|--|--|--|
| Cadastrar novo Projeto |        |  |      |  |  |  |  |
| Nome                   | Status |  | Ação |  |  |  |  |
| Cadastrar novo Projeto |        |  |      |  |  |  |  |
|                        |        |  |      |  |  |  |  |

### Digite os dados das informações básicas e clique em **ENVIAR** (os campos com \* são obrigatórios)

| sitados 🛄 Primeiros passos 🗌 Galeria do V | Veb Slice 🚺 Sites Sugeridos                     |    |     |    |
|-------------------------------------------|-------------------------------------------------|----|-----|----|
| MINAS OLÍMPICA<br>ANCINITIVO AO ESPORTE   | rojetas                                         |    |     | Be |
| 1. Informações Básicas                    |                                                 |    |     |    |
| Projeto                                   |                                                 |    |     |    |
| Informações básicas                       |                                                 |    |     |    |
| Edital *:                                 | Campeonatos Mineiros -20                        |    | [?] |    |
| Nome do Projeto *:                        | Campeonato Mineiro de Basquete                  | 1  | [?] |    |
| Dimensão Esportiva *:                     | Rendimento                                      |    | [?] |    |
| Modalidades *:                            | ☐Atletismo<br>☑Basquete<br>☐Ciclismo            | 1  |     |    |
| Objeto *:                                 | Realização da oitava edição do Campeonato M     |    | [?] |    |
| Justificativa *:                          | O municipio em questão sofre grave carência de  | 1  | [?] |    |
| Objetivos *:                              | Proporcionar treinamento a crianças carentes do | -  | [?] |    |
| Metodologia *:                            | Serão realizados treinamentos esportivos em     |    | [2] |    |
| Prazo de execução do projeto em meses *:  | 12                                              | 1  | [?] |    |
| Público-alvo *:                           | adolescentes de 11 a 18 anos                    | 4  | [?] |    |
|                                           |                                                 | 10 | -   |    |

### A tela para cadastro das metas será habilitada. Clique em Nova meta.

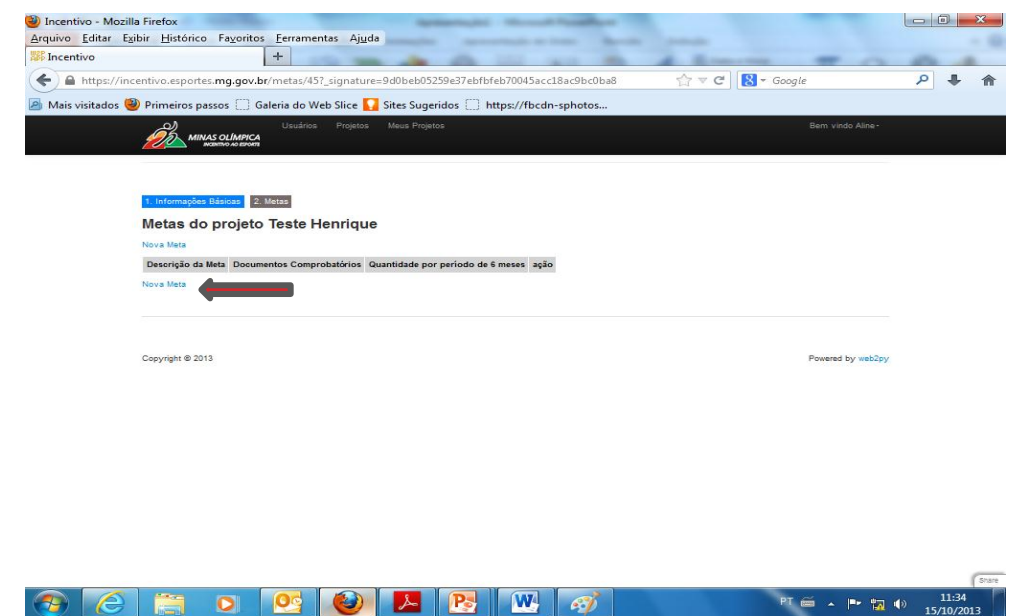

Preencha os dados solicitados e clique em **ENVIAR** ( os campos com \* são obrigatórios). Para cadastrar outra meta basta repetir o procedimento.

| Protect Control   Control Control                                                                                                    |                                                                                                    | entas Aj <u>u</u> da                                                                                                    | The local and here the second second |                                                  |
|----------------------------------------------------------------------------------------------------|----------------------------------------------------------------------------------------------------|----------------------------------------------------------------------------------------------------|--------------------------------------|--------------------------------------------------|
|                                                                                                    | esportes.mg.gov.br/teste/metas/45.                                                                                                    | /39                                                                                                    | - ☆ マ C   🔀 - Google                 |                                                  |
| <image/>                                                                                                    | 🕑 Primeiros passos 🛄 Galeria do ۱                                                                                                    | Web Slice 🌄 Sites Sugeridos 🛄 https://fbcdn-sphotos                                                                                                    |                                      |                                                  |
| <complex-block></complex-block>                                                                                                    |                                                                                                    | Executores Projetos Meus Projetos                                                                                                    | Bem vinde                            | o Aline -                                        |
| Attas do projeto Teste Henrique<br>escrição da Meta *                                                                                                    | 1. Informações Básicas 2. Me                                                                                                    | 3.Despesas         4. Locais         5. Documentos         6. Verificar         7. Finalizar                                                                                                    |                                      |                                                  |
| escrição da Meta *:<br>Displaçõescrites.<br>Displaçõescrites.<br>Displaçõescrites.<br>Displaçõescrites.<br>Displaçõescrites.<br>Displações de Meta *:<br>Displaçõescrites.<br>Displações de Meta *:<br>Displações de Meta *:<br>Displações de Meta *:<br>Displações de Meta *:<br>Displações de Meta *:<br>Displações de Meta *:<br>Displações de Meta *:<br>Displações Meta Presença e relatório fotográfico<br>Displações de Meta *:<br>Displações de Meta *:<br>Displações Meta Presença e relatório fotográfico<br>Displações de Meta *:<br>Displações Meta Presença e relatório fotográfico<br>Displações de Meta *:<br>Displações Meta Presença e relatório fotográfico<br>Displações de Meta *:<br>Displações Meta Presença e relatório fotográfico<br>Displações de Meta *:<br>Displações Meta Presença e relatório fotográfico<br>Displações de Meta *:<br>Displações Meta Presença e relatório fotográfico<br>Displações Meta Presença e relatório fotográfico<br>Displações de Meta *:<br>Displações Meta Presença e relatório fotográfico<br>Displações de Meta *:<br>Displações de Meta *:<br>Displações de Meta *:<br>Displações Meta Presença e relatório fotográfico<br>Displações de Meta *:<br>Displações de Meta *:<br>Displações de Meta *:<br>Displações de Meta *:<br>Displações de Meta *:<br>Displações de Meta *:<br>Displações de Meta *:<br>Displações de Meta *:<br>Displações de Presença e relatório fotográfico<br>Displações de Meta *:<br>Displações de Meta *:<br>Displa                                                                                                    | Metas do projeto T                                                                                                    | este Henrique                                                                                                    |                                      |                                                  |
| currentos Comprobatórios *:   Fichas de Inscrição, lista de Presença e relatório fotográfico::::: Tota de nacional de la meses * 1 · · · · · · · · · · · · · · · · · ·                                                                                                    | ≀escrição da Meta *:                                                                                                    | Disponibilizar recreação, em diversas modalidades, para 250 crianças e<br>adolescentes.                                                                                                    |                                      |                                                  |
| ecumentos Comprobatórios *<br>Fichas de Inscrição, lista de Presença e relatório fotográfico<br>uantidade por período de 6 meses *<br>1<br>Enviar<br>Enviar<br>Envir<br>Envir                                                                                                    |                                                                                                    |                                                                                                    |                                      |                                                  |
| uantidade por período de 6 meses * 1                                                                                                    | ocumentos Comprobatórios *:                                                                                                    | Fichas de Inscrição, lista de Presença e relatório fotográfico                                                                                                    |                                      |                                                  |
| uantidade por período de 6 meses : 1<br>Enviar<br>Enviar<br>Envirat<br>Envirat                                                                                                    |                                                                                                    |                                                                                                    |                                      |                                                  |
| Envire<br>2013<br>2013 | uantidade por período de 6 mes                                                                                                    | es * 1 1                                                                                                    |                                      |                                                  |
| And the 2013<br>Proved by web2ry<br>Proved by web2ry<br>Proved by by web2ry<br>Proved by web2ry<br>Proved by web2ry<br>Proved by web                                                                                                    |                                                                                                    |                                                                                                    |                                      |                                                  |
| And the 2013<br>The ara cadastrar os gastos do projeto, clique em DESPES<br>The incentivo.esportes.mg.gov.br/metas/45#<br>MINAS oLIMPICA<br>MINAS OLIMPICA<br>Projeto<br>MINAS OLIMPICA<br>Projeto<br>MINAS OLIMPICA<br>Projeto<br>MINAS OLIMPICA<br>Projeto<br>MINAS OLIMPICA                                                                                                    |                                                                                                    | Livia                                                                                                    |                                      |                                                  |
| Andrede C 2013<br>Proved he web201<br>Proved he web201<br>Proved he web2                                                                                                    |                                                                                                    |                                                                                                    |                                      |                                                  |
| Andrede & 2013<br>Proved by verb2ry<br>Proved by verb2ry<br>Proved by verb2r                                                                                                    |                                                                                                    | LING                                                                                                    |                                      |                                                  |
| ara cadastrar os gastos do projeto, clique em DESPESA<br>i incentivo.esportes.mg.gov.br/metas/45#<br>Usuários Projetos Meus Projetos Bern vindo Aline                                                                                                    |                                                                                                    |                                                                                                    |                                      |                                                  |
| <ul> <li>ara cadastrar os gastos do projeto, clique em DESPESA</li> <li>incentivo.esportes.mg.gov.br/metas/45#</li> <li>MINAS oLÍMPICA</li> <li>Usuários</li> <li>Projetos</li> <li>Meus Projetos</li> <li>Bem vindo Allne</li> </ul>                                                                                                    | powight @ 2013                                                                                                    |                                                                                                    | Powerad F                            | hy web2ny                                        |
|                                                                                                    | onvight © 2013                                                                                                    |                                                                                                    | Powered F<br>PT 🗃 .                  | hy web2ny<br>▲ ●► 🙀 🖣                            |
| A Dincentivo.esportes.mg.gov.br/metas/45#      Usuários Projetos Meus Projetos Bem vindo Aline      MINAS OLÍMPICA                                                                                                    | ara cadast                                                                                                    | trar os gastos do projet                                                                                                    | o, clique em <b>DESI</b>             | • 🖻 🖬 🕯                                          |
| Usuários Projetos Meus Projetos Bem vindo Aline                                                                                                    | ara cadast                                                                                                    | trar os gastos do projet                                                                                                    | o, clique em <b>DESI</b>             | PES/                                             |
| MINAS OLÍMPICA                                                                                                    | ara cadast                                                                                                    | trar os gastos do projet                                                                                                    | o, clique em <b>DESI</b>             | PESA                                             |
|                                                                                                    | ara cadast                                                                                                    | Trar os gastos do projete<br>mg.gov.br/metas/45#                                                                                                    | o, clique em DESI                    | nv woh2nv<br>PESA<br>nv vindo Aline              |
|                                                                                                    | ara cadast                                                                                                    | Trar os gastos do projeto<br>mg.gov.br/metas/45#                                                                                                    | o, clique em DESI                    | hu wah2av<br>▲ I™ ta di<br>PESA<br>m vindo Aline |
|                                                                                                    | ara cadast                                                                                                    | Trar os gastos do projeto<br>mg.gov.br/metas/45#                                                                                                    | o, clique em DESI                    | nv web2nv<br>• 100 ft<br>PES/<br>m vindo Aline   |
|                                                                                                    | ara cadast                                                                                                    | Trar os gastos do projeto<br>mg.gov.br/metas/45#                                                                                                    | o, clique em DESI                    | nv web2nv<br>PES/                                |
| 1. Informações Básicas 2. Metas 3. Despesas                                                                                                    | Arra cadast<br>ara cadast<br>ara c                                                                   | Trar os gastos do projeto<br>mg.gov.br/metas/45#<br>Usuários Projetos Meus Projetos                                                                                                    | o, clique em DESI<br>Ber             | ny wah2ny<br>PES/                                |
| 1. Informações Básicas 2. Metas 3. Despesas                                                                                                    | Andridet © 2013<br>Para cadast<br>Para cadast<br>P                                                                                             | Metas 3Despesas                                                                                                    | o, clique em DESI<br>Ber             | PES/                                             |
| 1. Informações Básicas       2. Metas       3 Despesas         Metas do projeto Teste Henrique                                                                                                    | Ara cadast<br>ara cadast<br>ara cadast<br>in incentivo.esportes.<br>MINAS OLIMPI<br>mentro Ao Est<br>1. Informações Básicas 2<br>Metas do projet                                                                                                    | Metas Despesar                                                                                                    | o, clique em DESI<br>Ber             | m vindo Aline                                    |
| 1. Informações Básicas       2. Metas       3. Despesas         Metas do projeto Teste Henrique         Nova Meta                                                                                                    | Anaritable 2013<br>Ara cadast<br>Ara cadast<br>Control Control Control<br>Control Control Control Control<br>MINAS OLIMPI<br>MINAS OLIMPI<br>M                                                                                                    | Metas 3 Despesas                                                                                                    | o, clique em DESI<br>Ber             | m vindo Aline                                    |
| 1. informações Básicas       2. Metas       3. Despesas         Metas do projeto Teste Henrique         Nova Meta         Descrição da Meta       Documentos Comprobatórios       Quantidade por período de 6 meses       ação                                                                                                    | A construction of the second second                                                                                                    | Image: Image: | o, clique em DESI<br>B               | n vindo Aline                                    |
| 1. Informações Básicas       2. Metas       3.Despesas         Metas do projeto Teste Henrique         Nova Meta         Descrição da Meta       Documentos Comprobatórios       Quantidade por período de 6 meses       ação         teste       teste       0       Editar                                                                                                    | A contraction of the second of the second o                                                                                                    | Image                                                                                                    | o, clique em DESI<br>B               | n vindo Aline                                    |
| 1. Informações Básicas       2. Metas       3. Despesas         Metas do projeto Teste Henrique         Nova Meta         Descrição da Meta       Documentos Comprobatórios       Quantidade por período de 6 meses       ação         teste       teste       0       Editar         Nova Meta                                                                                                    | Indicate © 2013 Image: Constraint of the second second se                                                                                                    | Image                                                                                                    | o, clique em DESI<br>B               | n vindo Aline                                    |
| 1. Informações Básicas       2. Metas       3. Despesas         Metas do projeto Teste Henrique         Nova Meta         Descrição da Meta       Documentos Comprobatórios       Quantidade por período de 6 meses       ação         teste       teste       0       Editar         Nova Meta                                                                                                    | Auriobt (* 2013)<br>Ta cadast<br>Catagoria and the second and the second and the seco                                                                                                    | Image                                                                                                    | o, clique em DESI<br>B               | n vindo Aline                                    |
| 1. Informações Básk.as       2. Melas       3. Despesas         Metas do projeto Teste Henrique         Nova Mela         Descrição da Meta       Documentos Comprobatórios       Quantidade por período de 6 meses       ação         teste       teste       0       Editar         Nova Meta                                                                                                    | Anara Cadaast<br>Ara cadaast<br>ara cadaast<br>ara                                                                                             | Image                                                                                                    | o, clique em DESI<br>B               | n vindo Aline                                    |
| 1 Informações Básicas       2. Metas       3 Despesas         Metas do projeto Teste Henrique         Nova Meta         Descrição da Meta       Documentos Comprobatórios       Quantidade por período de 6 meses       ação         teste       teste       0       Editar         Nova Meta                                                                                                    | Anariakt © 2013<br>Pra cadast<br>a cadast<br>a cadas | Image                                                                                                    | o, clique em DESI<br>Bre<br>Br       | nv voob2zev<br>PES/                              |
| 1. Informações Básicas       2. Metas       3. Despesas         Metas do projeto Teste Henrique         Nova Meta         Descrição da Meta       Documentos Comprobatórios       Quantidade por período de 6 meses       ação         teste       0       Editar         Nova Meta                                                                                                    | Ara cadast<br>ara cadast<br>ara cadast<br>i incentivo.esportes.<br>i incentivo.esportes.<br>i incentivo.esportes.<br>i informações Básicas<br>descrição da Meta Docu<br>teste teste<br>Nova Meta                                                                                                    | Image                                                                                                    | o, clique em DESI<br>Bre<br>Bre      | nv vosh2nv<br>PESJ<br>m vindo Aline              |
| 1. Informações Básicas 2. Metas Despesas <b>Descrição da Meta</b> Documentos Comprobatórios Quantidade por período de 6 meses ação   teste 0 Editar   Nova Meta   Documentos Comprobatórios Quantidade por período de 6 meses ação   Coprigit © 2013                                                                                                    | Andricht © 2013<br>Construction of the second of the second                                                                                                    | Image                                                                                                    | er er<br>o, clique em DESI<br>Ber    | m vindo Aline                                    |

#### Na tela, clique em NOVA DESPESA

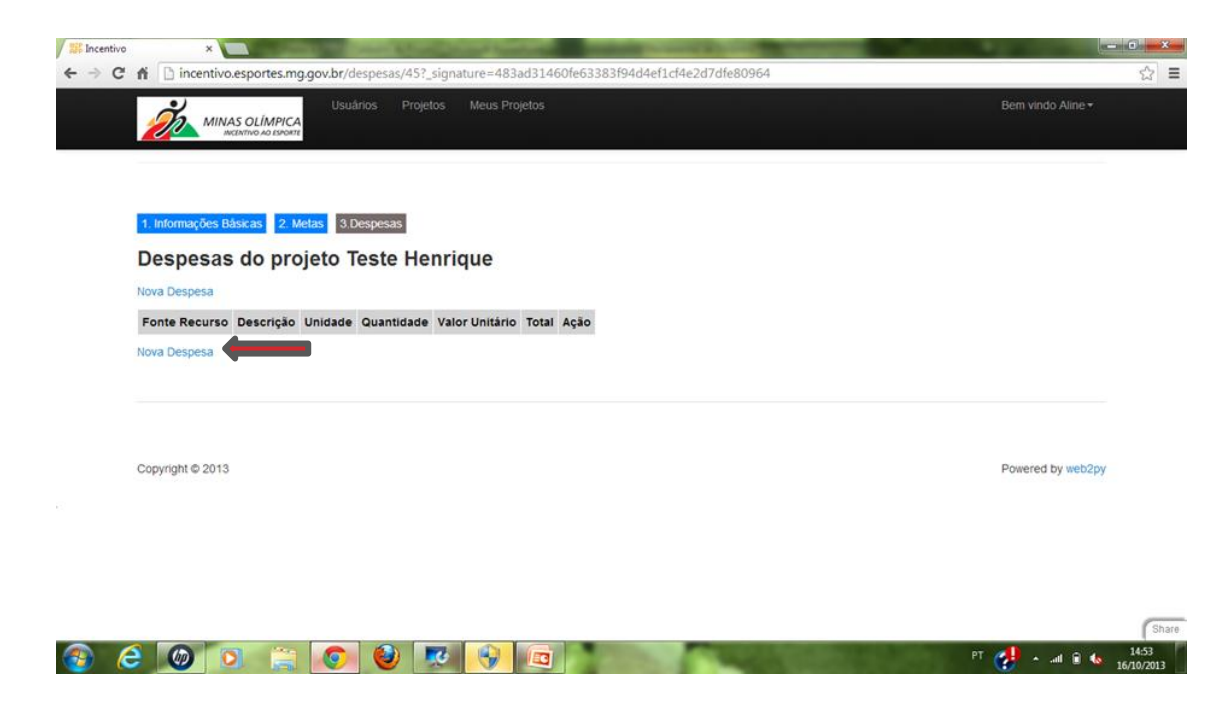

Preencha os dados solicitados, e clique em **ENVIAR** (os campos com \* são obrigatórios). Para cadastrar nova despesa, basta repetir o procedimento.

| Teste - Mozilla Firefox<br>Arquivo Editar Exibir | x<br><u>Histórico Favoritos E</u> erramentas Ajuda<br>+                          |                 | X            |   |
|--------------------------------------------------|----------------------------------------------------------------------------------|-----------------|--------------|---|
| + A https://200.198                              | <b>3.49.36</b> /teste/despesas/45/84 ☆ ♂ ℃ ] 😫 ~ <i>Google</i>                   | <u>ک</u>        | F 🕯          | r |
| 🙆 Mais visitados 🥹 Pr                            | rimeiros passos 🗍 Galeria do Web Slice 🌄 Sites Sugeridos 🗌 https://fbcdn-sphotos |                 |              |   |
|                                                  | Executores Projetos - Meus Projetos Bem vinc<br>COLÍMPICA<br>VITIVO AO EXPORTE   |                 |              | ^ |
| Despesas                                         | do projeto Teste Henrique                                                        |                 |              |   |
| O valor total será cal                           | Iculado automaticamente                                                          |                 |              |   |
| Tipo de Despesa *:                               | Incentivo                                                                        |                 |              |   |
| Nome da Despesa *:                               | Material esportivo                                                               |                 |              |   |
| Detalhamento:                                    | teste                                                                            |                 |              |   |
| Unidade *:                                       | anuidade 💽                                                                       |                 |              |   |
| Valor Unitário *:                                |                                                                                  |                 |              |   |
| Quantidade Mensal*                               |                                                                                  |                 |              | E |
|                                                  |                                                                                  |                 |              |   |
|                                                  | 21                                                                               |                 |              |   |
|                                                  | 3 10                                                                             |                 |              |   |
|                                                  | 4                                                                                |                 |              |   |
| Orçamento 1 (.pdf):                              | Total: R\$12000                                                                  |                 |              |   |
| Orçamento 2 (.pdf):                              |                                                                                  |                 |              |   |
| Orçamento 3 (.pdf):                              | Selecionar arquivo                                                               |                 |              |   |
|                                                  | Enviar                                                                           |                 |              |   |
|                                                  |                                                                                  | 1               | Share        | - |
| 📀 逡                                              | 🚞 🖸 🕵 🚱 🚱 🚾 🔼 🚱 🛷 🖛 🖬 🖉                                                          | ) 11<br>) 08/11 | .56<br>/2013 | ĺ |

### Para cadastrar os locais de realização do projeto, clique em **LOCAIS.**

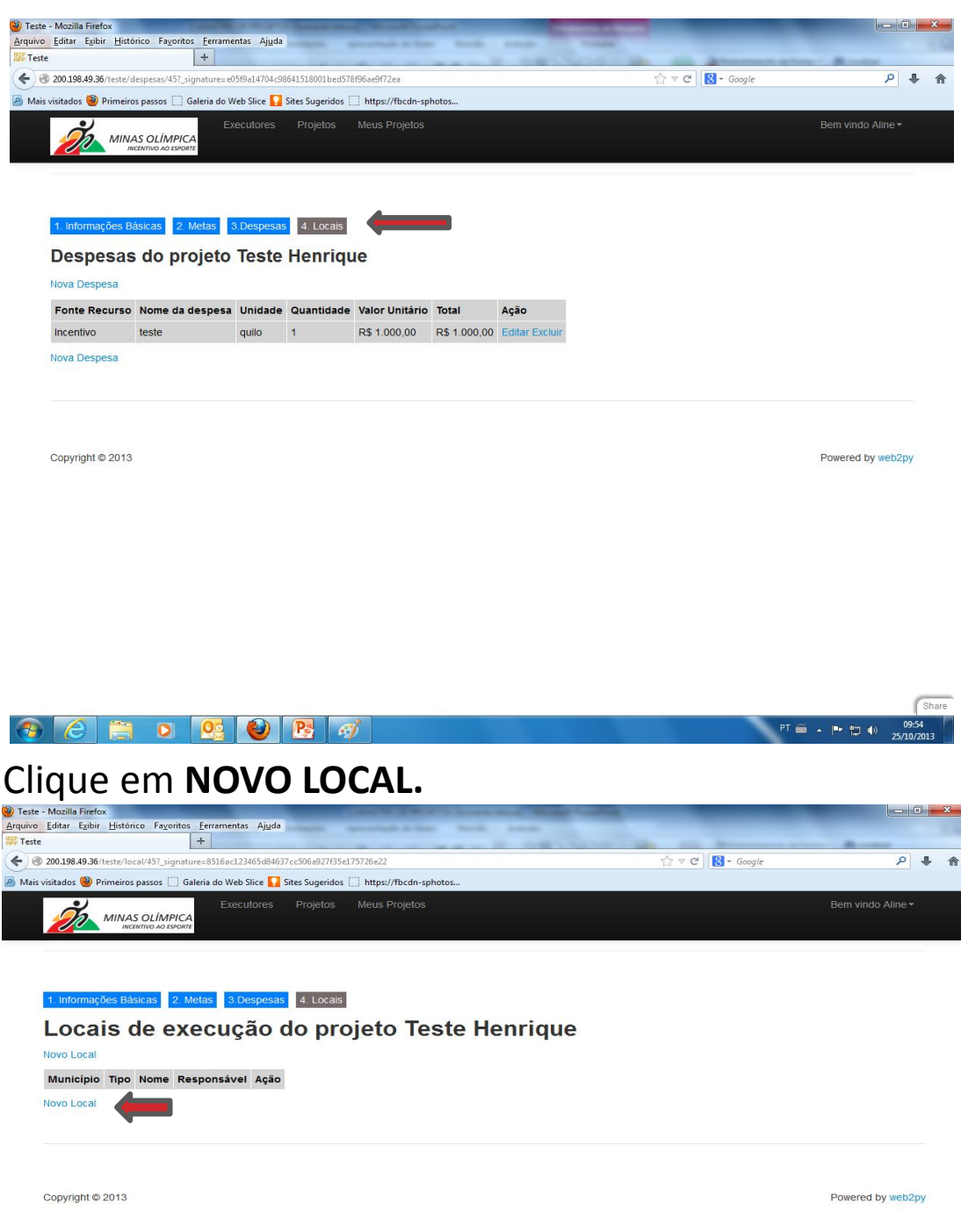

Preencha os dados solicitados ( os campos com \* são obrigatórios) e **clique** em *Enviar*. Para cadastrar mais locais, basta repetir o procedimento.

| Mozilla Firefox                            | CARLEY & M. P. Lower, etc., Manual Vo.          | -             |            |
|--------------------------------------------|-------------------------------------------------|---------------|------------|
| ditar Exibir Histórico Fayoritos Ferrament | is Ajuda                                        |               |            |
| 0.198.49.36/teste/local/45/nova            |                                                 |               | ٩          |
| tados 🥘 Primeiros passos 🦳 Galeria do Web  | Slice 🔽 Sites Sugeridos 🗍 https://fbcdn-sphotos |               |            |
|                                            | Executores Projetos Meus Projetos               | Bem vindo Ali | ne -       |
| MINAS OLIMPICA<br>INCENTIVO AO ESPORTE     |                                                 |               |            |
|                                            |                                                 |               |            |
| 1. Informações Básicas 2. Metas            | 3.Despesas 4. Locais                            |               |            |
| Locais de execu                            | ıção do projeto Teste Henrique                  |               |            |
| Municipio *:                               | Abadia dos Dourados                             |               |            |
| Tipo de Estrutura *:                       | Circuito ou Trecho em Via P                     |               |            |
| Nome do Local *:                           | Testeeeeeeeee                                   |               |            |
| Telefone *:                                | 32-3131-3233                                    |               |            |
| Endereço *:                                | Rua do teste:                                   |               |            |
| CEP:                                       | 30890760                                        |               |            |
| Tipo de Piso:                              | Asfalto                                         |               |            |
| Responsável *:                             | Teste dos Testes                                |               |            |
| Área ou distância total:                   | 180                                             |               |            |
| Área de jogo ou distância por volta:       | 180                                             |               |            |
| Nº de Vestiários:                          | 2                                               |               |            |
| Tem alojamento:                            | Não                                             |               |            |
| Foto 1:                                    | Selecionar arquivo_                             |               |            |
| Foto 2:                                    | Selecionar arquivo_                             |               |            |
| Foto 3:                                    | Selecionar arquivo                              |               |            |
| Foto 4:                                    | Selecionar arquivo                              |               |            |
| Data de Inauguração/Início Funciona        | mento:                                          |               |            |
| Data de Registro:                          | 25-10-2013                                      |               |            |
|                                            | Enviar                                          |               |            |
|                                            |                                                 |               | . 11⊐ at s |

O próximo passo é o cadastro dos documentos: Estatuto Social, Comprovante de capacidade técnica e Plano de Divulgação de Logomarcas. Para inclui-los, clique em **DOCUMENTOS**.

|                           | +                                      | spread the set frame     |                  |                |     |                           |                   |
|---------------------------|----------------------------------------|--------------------------|------------------|----------------|-----|---------------------------|-------------------|
| 9.36/teste/local/45?_sign | ature=8516ac123465d84637cc506a927f35   | ie175726e22              |                  |                | ☆ ~ | C <sup>e</sup> 8 - Google |                   |
| 🥹 Primeiros passos []]    | Galeria do Web Slice 🌄 Sites Sugerido: | s []] https://fbcdn-spho | otos             |                |     |                           |                   |
| MINAS                     | Executores Projet                      |                          |                  |                |     |                           |                   |
|                           |                                        |                          |                  |                |     |                           |                   |
|                           |                                        |                          |                  |                |     |                           |                   |
| 1. Informações Bási       | cas 2. Metas 3.Despesas 4. L           | ocais 5. Documento       | bs 🖉             |                |     |                           |                   |
| Locais de                 | e execução do p                        | rojeto Tes               | ste Henr         | ique           |     |                           |                   |
| Novo Local                |                                        |                          |                  |                |     |                           |                   |
| Municipio                 | Тіро                                   | Nome                     | Responsável      | Ação           |     |                           |                   |
| Abadia dos Dourado        | s Circuito ou Trecho em Via Pública    | Testeeeeeeeeee           | Teste dos Testes | Editar Excluir |     |                           |                   |
| Novo Local                |                                        |                          |                  |                |     |                           |                   |
|                           |                                        |                          |                  |                |     |                           |                   |
|                           |                                        |                          |                  |                |     |                           |                   |
|                           |                                        |                          |                  |                |     |                           |                   |
| Copyright © 2013          |                                        |                          |                  |                |     |                           | Powered by web2py |
| Copyright © 2013          |                                        |                          |                  |                |     |                           | Powered by web2py |
| Copyright © 2013          |                                        |                          |                  |                |     |                           | Powered by web2py |
| Copyright © 2013          |                                        |                          |                  |                |     |                           | Powered by web2py |
| Copyright © 2013          |                                        |                          |                  |                |     |                           | Powered by web2py |
| Copyright © 2013          |                                        |                          |                  |                |     |                           | Powered by web2py |
| Copyright © 2013          |                                        |                          |                  |                |     |                           | Powered by web2py |

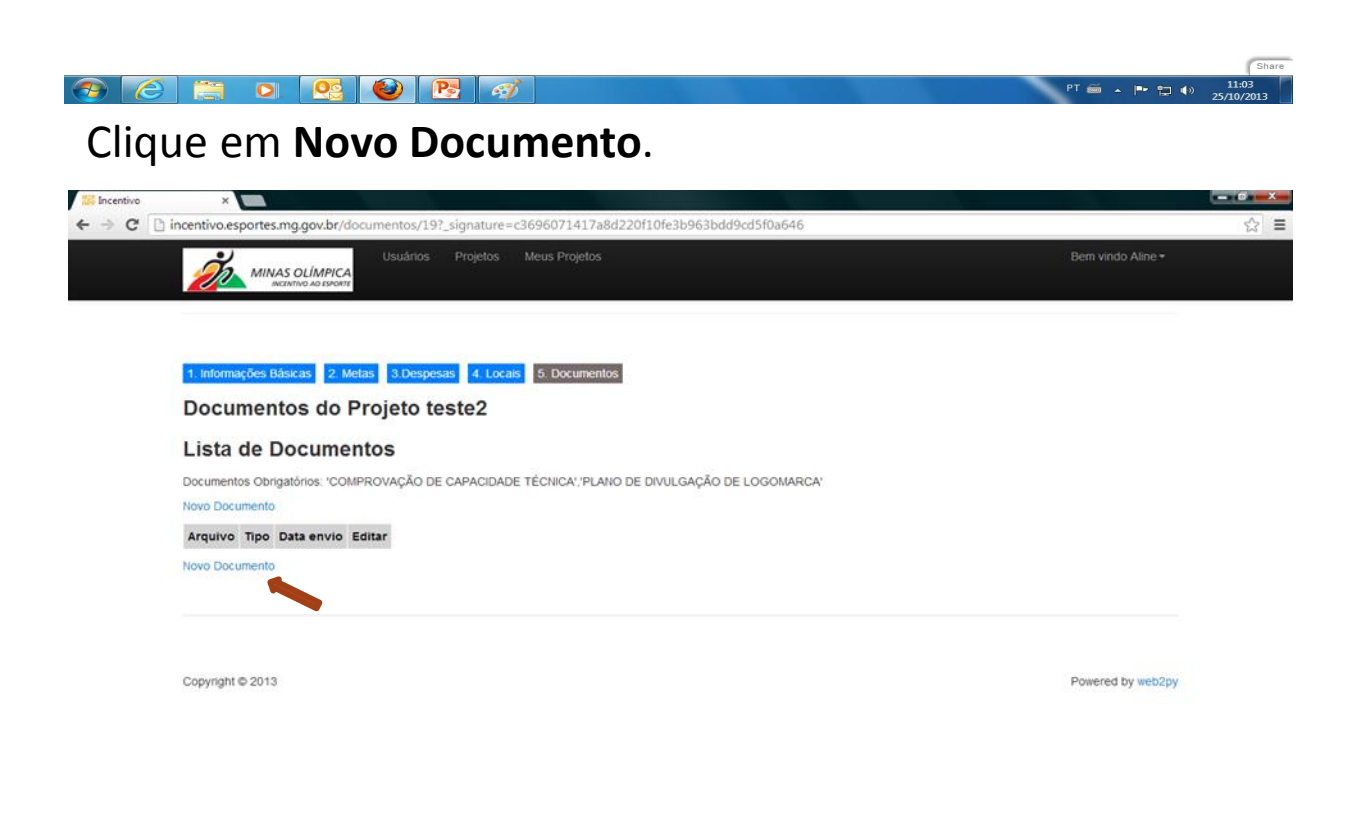

Teste - Mozilla Firefox

Preencha os dados solicitados, e clique em **ENVIAR** (os campos com \* são obrigatórios). Para cadastrar novos documentos basta repetir o procedimento.

| e - Mozilla Firefox                                                                           | an reading -      |       |
|-----------------------------------------------------------------------------------------------|-------------------|-------|
| Lditar Exibir Historico Fayontos Lerramentas Ajuda                                            |                   |       |
| 200.100.40.26 (heads ( descent sector // 6 / measurements)                                    | And Decembra      | 0     |
| 200.136.49.30/teste/ documentos/ 43/ nova                                                     | LT V C   S Coogle | ~     |
| risitados 🥣 Primeiros passos 📋 Galeria do Web Silce 📊 Sites Sugeridos 🛄 https://tocdn-sphotos |                   |       |
| Executores Projetos Meus Projetos                                                             | Bem vindo Alir    |       |
| ικζεκτινό μο εισοπτε                                                                          |                   |       |
|                                                                                               |                   |       |
|                                                                                               |                   |       |
| Tino *                                                                                        |                   |       |
|                                                                                               |                   |       |
| Descrição *: Teste Teste                                                                      |                   |       |
| Arquivo *: C:\Users\x12377889\Dor Selecionar arquivo_                                         |                   |       |
| Enviado Em: 25-10-2013 10:53 1                                                                |                   |       |
| Enviar                                                                                        |                   |       |
|                                                                                               |                   |       |
|                                                                                               |                   |       |
|                                                                                               |                   |       |
|                                                                                               |                   |       |
| Copyright © 2013                                                                              | Powered by we     | ab2py |
|                                                                                               |                   |       |
|                                                                                               |                   |       |
|                                                                                               |                   |       |
|                                                                                               |                   |       |
|                                                                                               |                   |       |
|                                                                                               |                   |       |
|                                                                                               |                   |       |
|                                                                                               |                   |       |
|                                                                                               |                   |       |
|                                                                                               |                   |       |
|                                                                                               |                   |       |
|                                                                                               |                   |       |
|                                                                                               |                   |       |

Se todos os documentos obrigatórios forem incluídos, clique em Verificar.

P 🔁 🕪

PT 🚎 🔺 🖿 🐑 🐗

|                             | +                                                     |                       |                    | the second designed |                   |
|-----------------------------|-------------------------------------------------------|-----------------------|--------------------|---------------------|-------------------|
| 98.49.36/teste/documentos/4 | i?_signature=5ffa2729a0e009bba8eebbd7638a1dd9b5896    | :3a                   |                    | 🏫 ⊽ C 🔀 ◄ Google    |                   |
| los 🥹 Primeiros passos 🔅    | Saleria do Web Slice 🌄 Sites Sugeridos 🗔 https://fbcd | In-sphotos            |                    |                     |                   |
| de marco                    | Executores Projetos Meus Pr                           |                       |                    |                     |                   |
| MINAS C                     | LIMPICA<br>2 AO ESPORTE                               |                       |                    |                     |                   |
|                             |                                                       |                       |                    |                     |                   |
|                             |                                                       |                       |                    |                     |                   |
| 1. Informações Básic        | as 2. Metas 3.Despesas 4. Locais 5. Docu              | imentos 6. Verificar  |                    |                     |                   |
| Documentos                  | do Proieto Teste Henrique                             |                       |                    |                     |                   |
|                             |                                                       |                       |                    |                     |                   |
| Lista de Doc                | umentos                                               |                       |                    |                     |                   |
| Documentos Obrigató         | ios: 'COMPROVAÇÃO DE CAPACIDADE TÉCNICA               | "PLANO DE DIVULGAÇÃO  | DE LOGOMARCA' e 'E | STATUTO SOCIAL      |                   |
| Novo Documento              |                                                       |                       |                    |                     |                   |
| Arquivo                     | Тіро                                                  | Data envio            | ação               |                     |                   |
| Teste Teste Teste           | COMPROVAÇÃO DE CAPACIDA                               | DE TÉCNICA 25/10/2013 | Editar Excluir     |                     |                   |
| Tsteeeeeeeee                | PLANO DE DIVULGAÇÃO DE LO                             | OGOMARCA 25/10/2013   | Editar Excluir     |                     |                   |
| Testececececece             | ESTATUTO SOCIAL                                       | 25/10/2013            | Editar Excluir     |                     |                   |
| Novo Documento              |                                                       |                       |                    |                     |                   |
|                             |                                                       |                       |                    |                     |                   |
|                             |                                                       |                       |                    |                     |                   |
|                             |                                                       |                       |                    |                     |                   |
| Copyright © 2013            |                                                       |                       |                    |                     | Powered by web2py |
|                             |                                                       |                       |                    |                     |                   |
|                             |                                                       |                       |                    |                     |                   |
|                             |                                                       |                       |                    |                     |                   |
|                             |                                                       |                       |                    |                     |                   |
|                             |                                                       |                       |                    |                     |                   |
|                             |                                                       |                       |                    |                     |                   |

0 09

Será gerado um *checklist,* contendo as informações do projeto. Se alguma informação estiver pendente, seu status estará vermelho.

| <u>E</u> ditar E <u>x</u> ibir | Histórico Favoritos Ferram                                                 | entas Aj <u>u</u> da                 |                |                       | Sec. 1            |                |                 |                   |     |      |   |
|--------------------------------|----------------------------------------------------------------------------|--------------------------------------|----------------|-----------------------|-------------------|----------------|-----------------|-------------------|-----|------|---|
| ntivo                          | × 👫 Ince                                                                   | ntivo                                | × -            | F                     |                   |                |                 |                   | -   |      |   |
| https://incept                 | tivo esportes <b>ma aou br</b> /status//                                   | 7                                    |                |                       |                   | → ¬ a          | 🛛 🛪 Goog        | 1e                | 2   | J.L. |   |
| nups://incen                   | ivolesportesing.gov.bi/status/-                                            |                                      |                |                       |                   | H VC           | <b>0</b> • 000g | c                 |     |      |   |
| s visitados 🕘 P                | rimeiros passos 🗍 Galeria do                                               | Web Slice 🚺 Sites Sugeridos          | https:/        | //fbcdn-sphotos       | 5                 |                |                 |                   |     |      |   |
|                                |                                                                            | irias Projetas Maus Projetas         |                |                       |                   |                |                 | Rom vindo Alino   |     |      | l |
|                                |                                                                            | nos Projetos meds Projetos           |                |                       |                   |                |                 | Dent Villuo Aille |     |      |   |
|                                | INCENTIVO AO ESPORTE                                                       |                                      |                |                       |                   |                |                 |                   |     |      |   |
|                                |                                                                            |                                      |                |                       |                   |                |                 |                   |     |      | ĺ |
|                                |                                                                            |                                      |                |                       |                   |                |                 |                   |     |      |   |
|                                |                                                                            |                                      |                |                       |                   |                |                 |                   |     |      |   |
| _                              |                                                                            |                                      |                | _                     |                   |                |                 |                   |     |      |   |
| 1                              | . Informações Básicas 2. Metas 3.                                          | Despesas 4. Locais 5. Documento      | os 6. Verifi   | car                   |                   |                |                 |                   |     |      |   |
|                                |                                                                            |                                      |                |                       |                   |                |                 |                   |     |      |   |
| V                              | erificação do Projeto 3                                                    | XXXXX                                |                |                       |                   |                |                 |                   |     |      |   |
|                                | Campos sem preenchimento                                                   | Todos os campos foram preenchidos    |                |                       |                   |                |                 |                   |     |      |   |
|                                | Despesas incentivadas sem orcamento:                                       | nenhuma                              |                |                       |                   |                |                 |                   |     |      |   |
|                                | Custo total do Projeto:                                                    | R\$ 20.00                            |                |                       |                   |                |                 |                   |     |      |   |
|                                | alor referente ao Incentivo:                                               | RS 20.00                             |                |                       |                   |                |                 |                   |     |      |   |
|                                | lotal a ser cantado:                                                       | R\$ 22.22                            |                |                       |                   |                |                 |                   |     |      |   |
|                                | ladalidadaa                                                                | 119 22,22                            |                |                       |                   |                |                 |                   |     |      |   |
|                                | loualidades                                                                |                                      |                |                       |                   |                |                 |                   |     |      |   |
|                                | Aetas sem quantidade                                                       |                                      |                |                       |                   |                |                 |                   |     |      |   |
|                                | Jespesas sem quantidade                                                    | nennuma                              |                |                       |                   |                |                 |                   |     |      |   |
|                                | Percentual de Pagamento a Terceiros.                                       | 0.00%                                |                |                       |                   |                |                 |                   |     |      |   |
|                                | ocumentos cadastrados:                                                     | 2                                    |                |                       |                   |                |                 |                   |     |      |   |
|                                | Jeneficiados:                                                              | 12                                   |                |                       |                   |                |                 |                   |     |      |   |
|                                | lumero de Metas:                                                           | 4                                    |                |                       |                   |                |                 |                   |     |      |   |
| A                              | emissão da declaração de veracidade e                                      | o encaminhamento do projeto para pro | tocolo somer   | nte serão liberadas a | ipós resolvidas a | s pendências B | EM VERMELHO a   | icima             |     |      |   |
| ç                              | íque no botão acima para gerar uma pré                                     | via do Projeto em PDF.               |                |                       |                   |                |                 |                   |     |      |   |
| C 4                            | ontira todas as informações.<br>pós tudo conferido, clique em "Einalizar". | no menu acima                        |                |                       |                   |                |                 |                   |     |      |   |
| 2                              | nova tela irá gerar uma versão final em                                    | PDE para armazenamento no sistema    |                |                       |                   |                |                 |                   |     |      |   |
| e                              | encaminhamento da DECLARAÇÃO DE                                            | VERACIDADE,a realização do protoco   | lo do projeto, |                       |                   |                |                 |                   |     |      |   |
| e                              | NÃO PERMITIRÁ QUE O PROJÉTO SE                                             | JA MAIS EDITADO.                     |                |                       |                   |                |                 |                   |     |      |   |
|                                |                                                                            |                                      |                |                       |                   |                |                 |                   |     |      |   |
|                                |                                                                            |                                      |                |                       |                   |                |                 |                   |     |      |   |
|                                |                                                                            |                                      |                |                       |                   |                |                 |                   |     |      |   |
|                                |                                                                            |                                      |                |                       |                   |                |                 |                   |     |      |   |
|                                |                                                                            |                                      |                |                       |                   |                |                 |                   |     |      |   |
|                                |                                                                            |                                      |                |                       |                   |                |                 |                   |     |      |   |
|                                |                                                                            |                                      |                |                       |                   |                |                 | Powered by web.   | ∠ру |      |   |
| с                              | opyright © 2013                                                            |                                      |                |                       |                   |                |                 |                   |     |      |   |
| с                              | opyngnt © 2013                                                             |                                      |                |                       |                   |                |                 |                   |     |      |   |

Para verificar as pendências voltem aos itens no menu. Após todas as informações serem preenchidas corretamente, clique GERAR PRÉVIA DO PROJETO.

| centivo     | × APP Inc                                     | entivo                              | × +                       | and the second second | 100 CT 100 CT 10 |   |   |
|-------------|-----------------------------------------------|-------------------------------------|---------------------------|-----------------------|----------------------------------------------------------------------------------------------------|---|---|
| 🔒 https:/   | /incentivo.esportes. <b>mg.gov.br</b> /statu: | ;/47                                |                           | ☆ ▼ C                 | 8 - Google                                                                                                    | Q | - |
| is visitado | s 🚇 Primeiros passos 🦳 Galeria d              | o Web Slice 🌄 Sites Sugeridos       | https://fbcdn-sphote      | os                    |                                                                                                    |   |   |
|             | • J Usu                                       | ários Projetos Meus Projetos        |                           |                       | Bern vindo Aline -                                                                                                    |   |   |
|             | MINAS OLIMPICA                                |                                     |                           |                       |                                                                                                    |   |   |
|             |                                               |                                     |                           |                       |                                                                                                    |   | _ |
|             |                                               |                                     |                           |                       |                                                                                                    |   |   |
|             |                                               |                                     |                           |                       |                                                                                                    |   |   |
|             | 1. Informações Básicas 2. Metas 3             | Despesas 4. Locais 5. Documento     | 6. Verificar 7. Finalizar |                       |                                                                                                    |   |   |
|             | Verificação do Projeto                        | ~~~~~                               |                           |                       |                                                                                                    |   |   |
|             | vernicação do Frojeto                         | *****                               |                           |                       |                                                                                                    |   |   |
|             | Campos sem preenchimento                      | Todos os campos foram preenchidos   |                           |                       |                                                                                                    |   |   |
|             | Despesas incentivadas sem orçamento:          | nenhuma                             |                           |                       |                                                                                                    |   |   |
|             | Custo total do Projeto:                       | R\$ 20.00                           |                           |                       |                                                                                                    |   |   |
|             | Valor referente ao Incentivo:                 | R\$ 20,00                           |                           |                       |                                                                                                    |   |   |
|             | Total a ser captado:                          | R\$ 22.22                           |                           |                       |                                                                                                    |   |   |
|             | Modalidades                                   | Atletismo                           |                           |                       |                                                                                                    |   |   |
|             | Metas sem guantidade                          | 300000000000                        |                           |                       |                                                                                                    |   |   |
|             | Despesas sem quantidade                       | nenhuma                             |                           |                       |                                                                                                    |   |   |
|             | Percentual de Pagamento a Terceiros:          | 0.00%                               |                           |                       |                                                                                                    |   |   |
|             | Documentos cadastrados:                       | 2                                   |                           |                       |                                                                                                    |   |   |
|             | Beneficiados:                                 | 12                                  |                           |                       |                                                                                                    |   |   |
|             | Número de Metas:                              | 1                                   |                           |                       |                                                                                                    |   |   |
|             | Companying de anglete                         |                                     |                           |                       |                                                                                                    |   |   |
|             | Gerar previa do projeto                       |                                     |                           |                       |                                                                                                    |   |   |
|             | Clique no botão acima para gerar uma pre      | ávia do Projeto em PDF.             |                           |                       |                                                                                                    |   |   |
|             | Confira todas as informações.                 |                                     |                           |                       |                                                                                                    |   |   |
|             | Após tudo conferido, olíque em "Finalizar"    | no menu acima.                      |                           |                       |                                                                                                    |   |   |
|             | e encaminhamento da DECLARAÇÃO DE             | VERACIDADE a realização do protocol | in do projeto             |                       |                                                                                                    |   |   |
|             | e NÃO PERMITIRÁ QUE O PROJETO SE              | JA MAIS EDITADO.                    |                           |                       |                                                                                                    |   |   |
|             | & NAU PERMITIRA QUE O PROJETO SE              | JA MAIS EDITADO.                    |                           |                       |                                                                                                    |   |   |
|             |                                               |                                     |                           |                       |                                                                                                    |   |   |
|             |                                               |                                     |                           |                       |                                                                                                    |   |   |
|             |                                               |                                     |                           |                       |                                                                                                    |   |   |
|             |                                               |                                     |                           |                       |                                                                                                    |   |   |
|             |                                               |                                     |                           |                       |                                                                                                    |   |   |
|             | Copyright @ 2013                              |                                     |                           |                       | Powered by web2py                                                                                                    |   |   |
|             | Copyright ⊜ 2013                              |                                     |                           |                       | Powered by web2py                                                                                                    |   | 1 |

Confira as informações emitidas na prévia. Se desejar corrigir alguma informação, retorne aos itens do **Menu** 

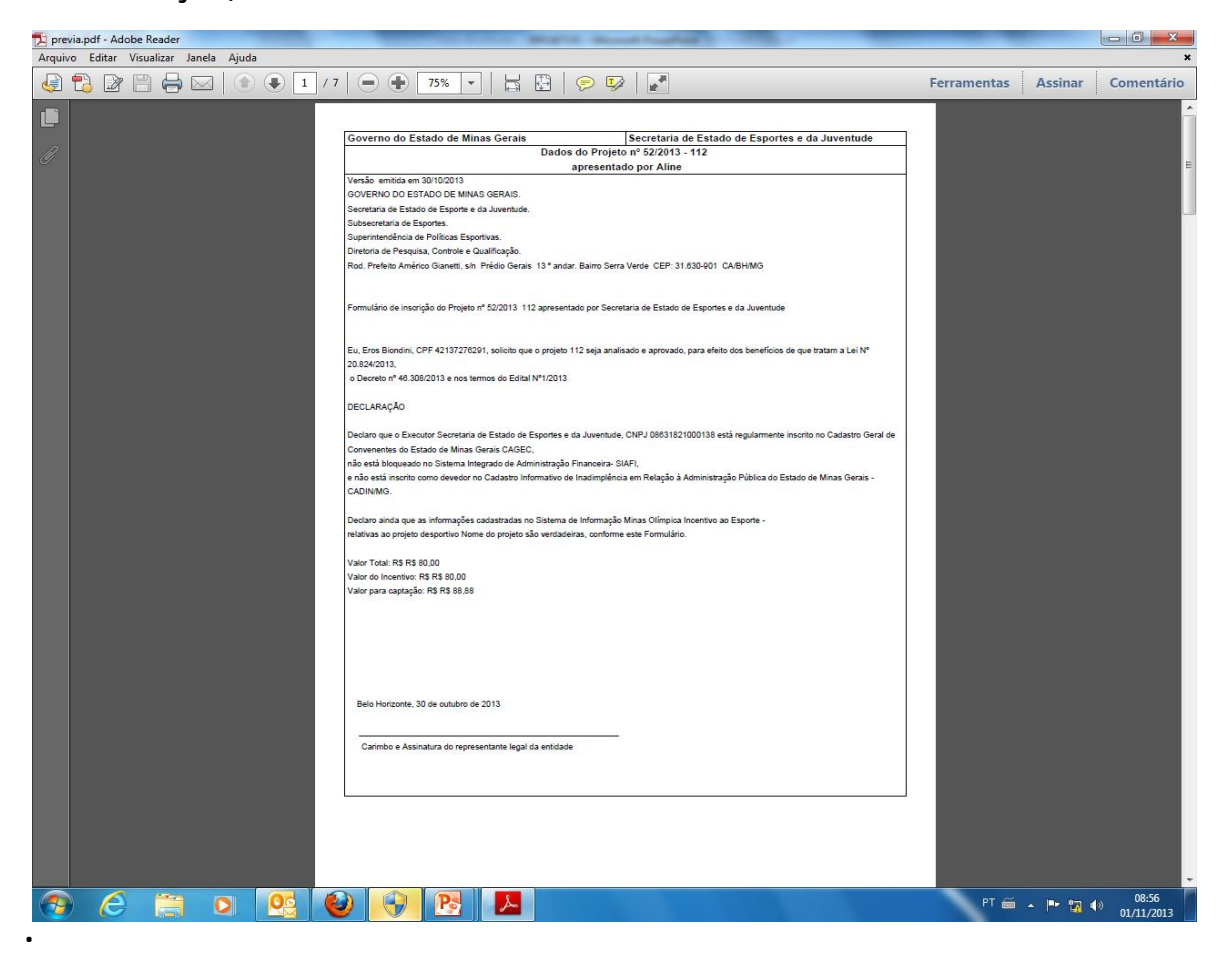

#### Se tudo estiver correto clique em FINALIZAR.

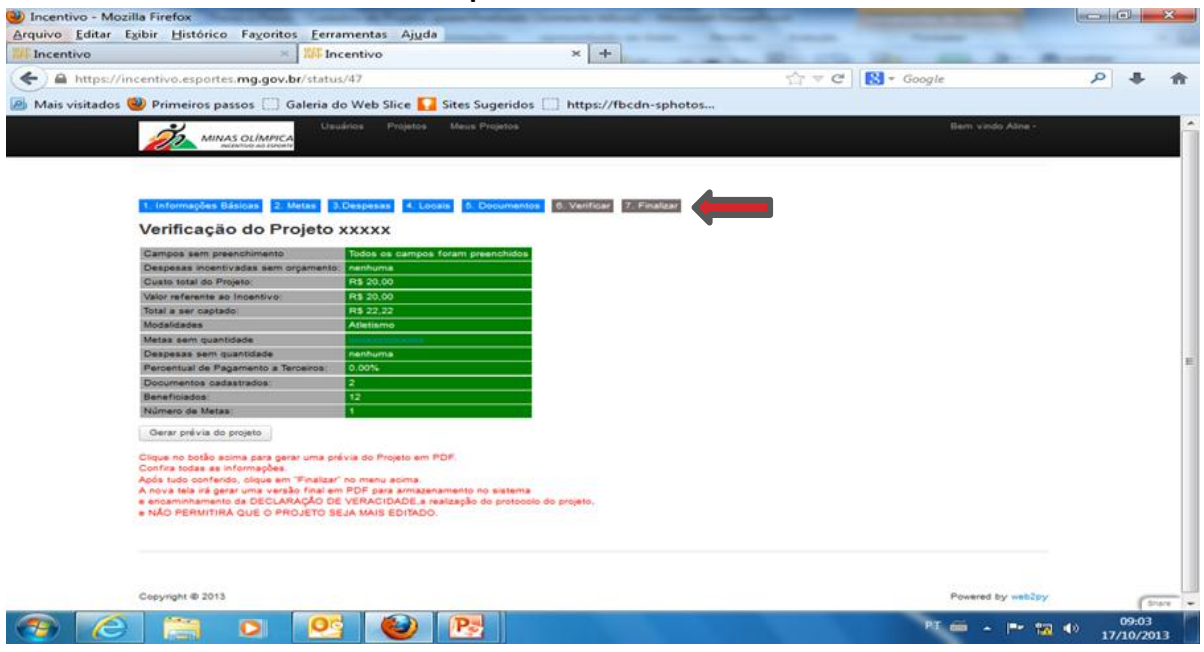

Leia as informações da tela. Para gerar a versão final do projeto, clique em **PROTOCOLAR**.

| 🕲 Teste - Mozilla Firefox                                                                                                    |   | • | x   |
|----------------------------------------------------------------------------------------------------|---|---|-----|
| Arquivo Editar Egibir Histórico Fayoritos Ferramentas Ajuda                                                                                                    |   |   | - 0 |
| 際Teste +                                                                                                    | - |   |     |
| (♦) @ incentivo.esportes.mg.gov.br/heste/protocolo/45                                                                                                    | ٩ | + | ⋒   |
| 🕖 Mais visitados 🛞 Primeiros passos 🗍 Galeria do Web Slice 🚺 Sites Sugeridos 🛄 https://fbcdn-sphotos                                                                                                    |   |   |     |
| Executores Projetos Meus Projetos Bern vindo Aline*                                                                                                    |   |   |     |
| 1. Informações Básicas 2. Metas 3 Despesas 4. Locais 5. Documentos 6. Verificar 7. Finalizar                                                                                                    |   |   |     |
| Clique no botão parar gerar uma versão final em PDF para armazenamento no sistema<br>e realizar do protocolo do projeto<br>Após o clique, o sistema NÃO PERMITIRĂ QUE O PROJETO SEJA MAIS EDITADO.<br>A primeira página do arquivo gerado deve ser impressa, assinada pelo responsável e encaminhada pelo correio<br>ou pessoalmente à SEEJ, junto com eventuais documentos adicionais necessários. |   |   |     |
| Protocolar                                                                                                    |   |   |     |
| Copyright © 2013 Powered by web2p                                                                                                    | , |   |     |
|                                                                                                    |   |   |     |
|                                                                                                    |   |   |     |

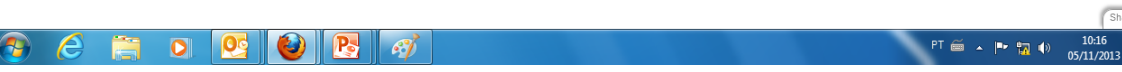

Share

Imprima a primeira página do documento deve ser enviada via correios à SEEJ, no endereco indicado no topo da página.

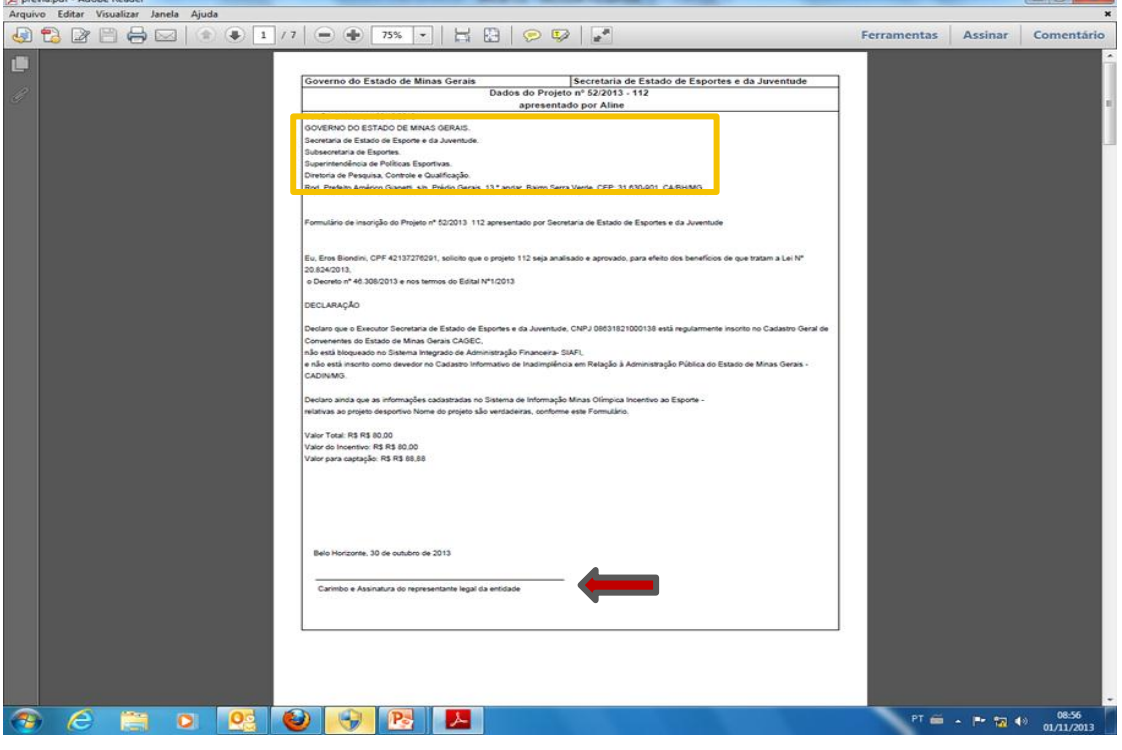

A SEEJ realizará conferência das informações e documentos enviados. Constatada a ausência de qualquer documento ou informações, o executor será notificado, e terá o prazo de 10(dez) dias para regularizar as pendências.

Se tudo estiver ok, o projeto esportivo será encaminhado para análise da equipe técnica